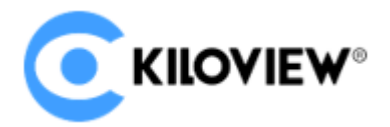

# Server environment preparation

## Hardware environment

Processor: High frequency CPU, such as E2288G, 12 Generation Core i5 12600K.

Hard disk: 64G or higher

Memory: 4GB RAM or above 16G

Network card: one or more 10G or higher speed network card

## Software environment

Operation system: Linux64-bit operating system (Ubuntu 18.04, 20.04)

#### **Network environment**

Internet application tools and image files

LAN Bandwidth: 10 Gigabit networks.

#### Login to server

You can use remote terminal software to login to the server, Xshell or PuTTy is recommended.

Xshell download website: https://www.netsarang.com/zh/xshell-download/

PuTTy download website: https://www.chiark.greenend.org.uk/~sgtatham/putty/latest.html

1.2.1 After installing Xshell, enter IP address of the server in the new session and use SSH protocol to communicate. The default port is 22, click "Ok" after input completed.

| Category:                                                                   |                                                                            |                    |  |  |  |
|-----------------------------------------------------------------------------|----------------------------------------------------------------------------|--------------------|--|--|--|
| Connection                                                                  | Connection                                                                 |                    |  |  |  |
| Authentication     Login Prompts     SSH     SSH     Security     Tunneling | General                                                                    |                    |  |  |  |
|                                                                             | Name:                                                                      | server name        |  |  |  |
|                                                                             | Protocol:                                                                  | SSH 🗸              |  |  |  |
|                                                                             | Host:                                                                      | server IP address  |  |  |  |
| ····· SFTP<br>···· TELNET                                                   | Port Number:                                                               | 22 🛉               |  |  |  |
| ···· RLOGIN<br>···· SERIAL                                                  | Description:                                                               | ^                  |  |  |  |
| Proxy<br>Keen Alive                                                         |                                                                            | V                  |  |  |  |
| - Terminal                                                                  | Reconnect Reconnect automatically if connection is terminated unexpectedly |                    |  |  |  |
| ···· <b>Keyboard</b><br>···· VT Modes                                       |                                                                            |                    |  |  |  |
| Advanced                                                                    | Interval:                                                                  | 0 sec Limit: 0 min |  |  |  |
| Window<br>Highlight                                                         | TCP Options                                                                |                    |  |  |  |
| - Advanced<br>Trace<br>Bell                                                 | Use Nagle's algorithm                                                      |                    |  |  |  |
| Logging                                                                     |                                                                            |                    |  |  |  |
| -X/YMODEM                                                                   |                                                                            |                    |  |  |  |
| ····· ZMODEM                                                                |                                                                            |                    |  |  |  |
|                                                                             |                                                                            | Connect OK Cancel  |  |  |  |

Enter the user name and password in the pop-up dialog box. Ordinary users need sudo to obtain management right or log in as root user. The deployment process in the following is completed by root user.

You can enter "sudo su - " in command window to switch to the root user.

# **Deployment guide**

Install container. Enter "curl -fsSL https://get.docker.com | bash" in the terminal window.

root@kiloview:/# curl -fsSL https://get.docker.com | sh

# Executing docker install script, commit: 93d2499759296ac1f9c510605fef85052a2c32be

```
+ sh -c apt-get update -qq >/dev/null
```

+ sh -c DEBIAN\_FRONTEND=noninteractive apt-get install -y -qq apt-transport-https ca-certificates curl >/dev/null

+ sh -c curl -fsSL "https://download.docker.com/linux/ubuntu/gpg" | gpg --dearmor --yes -o /usr/share/keyrings/docker-archive-keyring.gpg

+ sh -c echo "deb [arch=amd64 signed-by=/usr/share/keyrings/docker-archive-keyring.gpg] https://download.docker.com/linux/ubuntu focal stable" > /etc/apt/sources.list.d/docker.list

+ sh -c apt-get update -qq >/dev/null

+ sh -c DEBIAN\_FRONTEND=noninteractive apt-get install -y -qq --no-install-recommends docker-ce-cli docker-scan-plugin dockerce >/dev/null

- + version\_gte 20.10
- + [ -z ]
- + return 0

+ sh -c DEBIAN\_FRONTEND=noninteractive apt-get install -y -qq docker-ce-rootless-extras >/dev/null

+ sh -c docker version

| Client: Docker Er | ngine - Community        |  |  |  |  |
|-------------------|--------------------------|--|--|--|--|
| Version:          | 20.10.11                 |  |  |  |  |
| API version:      | 1.41                     |  |  |  |  |
| Go version:       | go1.16.9                 |  |  |  |  |
| Git commit:       | dea9396                  |  |  |  |  |
| Built:            | Thu Nov 18 00:37:06 2021 |  |  |  |  |
| OS/Arch:          | linux/amd64              |  |  |  |  |
| Context:          | default                  |  |  |  |  |
| Experimental:     | true                     |  |  |  |  |

| Server: Docker En | gine - Community                         |  |  |
|-------------------|------------------------------------------|--|--|
| Engine:           |                                          |  |  |
| Version:          | 20.10.11                                 |  |  |
| API version:      | 1.41 (minimum version 1.12)              |  |  |
| Go version:       | go1.16.9                                 |  |  |
| Git commit:       | 847da18                                  |  |  |
| Built:            | Thu Nov 18 00:35:15 2021                 |  |  |
| 05/Arch:          | linux/amd64                              |  |  |
| Experimental:     | false                                    |  |  |
| containerd:       |                                          |  |  |
| Version:          | 1.4.12                                   |  |  |
| GitCommit:        | 7b11cfaabd73bb80907dd23182b9347b4245eb5d |  |  |
| runc:             |                                          |  |  |
| Version:          | 1.0.2                                    |  |  |
| GitCommit:        | v1.0.2-0-g52b36a2                        |  |  |
| docker-init:      |                                          |  |  |
| Version:          | 0.19.0                                   |  |  |
| GitCommit:        | de40ad0                                  |  |  |
|                   |                                          |  |  |

#### Install NDI discovery tool. Enter "apt install avahi-daemon" in the terminal windo

| root@WN-0-9-ubuntu:-# apt install`avahi-daemon                                                                                                    |
|----------------------------------------------------------------------------------------------------|
| Heading package Lists Uone                                                                                                    |
| Duriculty dependency for the first second second                                                                                                    |
| The following packages were automatically installed and are no longer required:                                                                                                    |
| dblatex dblatex-doc dh-strip-nondeterminism docbook-dsssl docbook-utils docbook-wal docbook-xsl dvisvgm dwz eatmydata fonts-droid-fallback fonts-gfs-baskerville fonts-gfs-porson fonts-lmodern fonts-noto-mono fonts-texgyre fonts-urw-base35 ghostscript                                                                                                    |
| libalgorithm-c3-perl libapache-pom-java libarchive-cpio-perl libarchive-zip-perl libathen-sasl-perl libb-hooks-endofscope-perl libb-hooks-op-check-perl libc-dev-bin libcairo2 libclass-c3-perl libclass-c3-xs-perl libclass-data-inheritable-perl                                                                                                    |
| LbClass-method-modifiers-perl LbCdess-ssaccessor-perl LbCevel-callcheevel-callcheevel-cal                                                                                                    |
| Liberer-globaldesruction-pert Liberer-takatas-pert Liberer-stacktrade-pert Liberkept Liberkept L |
| libitation and the second second                                                                                                    |
| libipc-shareable-perl libipc-system-simple-perl libipig2dec0 libkpathsea6 liblcms2-2 libllvm10 liblog-dispatch-perl liblog-log4perl-perl libltd1-dev liblwp-mediatypes-perl liblwp-protocol-https-perl libmailtools-perl libmime-charset-perl libmime-                                                                                                    |
| libmime-types-perl libmodule-implementation-perl libmodule-runtime-perl libmo-compat-perl libnamespace-autoclean-perl libnet-dbus-perl libnet-dbus-perl libnet-straperl libnet-steay-perl libnesp5 libostyle1c2 libpackage-stash-perl                                                                                                    |
| libpackage-stash-xs-perl libpadwalker-perl libpaper-utils libpaperl libparams-classify-perl libparams-validationcompiler-perl libpdfbox-java libpixman-1-0 libptexencl libredonly-perl libref-util-yerl libret-util-xs-perl libparams-validationcompiler-perl libpdfbox-java libpixman-1-0 libptexencl libredonly-perl libret-util-xs-perl libparams-validationcompiler-perl libparams-validationcompiler-perl                                                                                                    |
| losgnis-pert (Iosun-exporter-pert (Iosun-exporter-perter) pert (Iosun-exporter-perter) pert (Iosun-ante-pert (Iosun-ante-pert (Iosun-exporter) perter) pert (Iosun-exporter) pert (Iosun-exporter) pert (Iosun-exporter) perter (Iosun-exporter) pert (Iosun-exporter) pert (Iosun-exporter) p |
| to find to the states of the states of the s |
| python3-jsonschema python3-markupsafe python3-more-itertools python3-pyrsisent python3-zers semi-data sgmlejs isguashfs-tools tiutils tol tol8.6 textit tex-common tex-gyre textive texlive-base textive-bitex-extra textive-binaries textive-bitex-extra textive-bitex-extra textive-bitex-ex |
| texlive-fonts-recommended texlive-formats-extra texlive-lang-greek texlive-latex-base texlive-latex-tra texlive-latex-recommended texlive-plain-generic texlive-science texlive-xetex tipa tk tk8.6 x11-xserver-utils xdg-utils xfonts-encodings                                                                                                    |
| xfonts-utils xml-core xmlto xsltproc                                                                                                    |
| Use 'apt autoremove' to remove them.                                                                                                    |
| The following duplication of packages with the installed:                                                                                                    |
| Suggested packages:                                                                                                    |
| avahi-autoipd avahi-autoipd   zeroconf                                                                                                    |
| The following NEW packages will be installed:                                                                                                    |
| avahi-daemon libavahi-core/ libdaemon0 libnss-mdns                                                                                                    |
| u upgraved, a newry unstatted, u to remove and as not upgraved.<br>Noad to not 100 kp of a subject to the                                                                                                    |
| Here to get to end and a chartes.                                                                                                    |
| De unitada de la construcción de la construcción de la construcción de la construcción de la construcción de la                                                                                                    |

Enter Y behind "Do you want to continue?[Y/n]". Waiting for the installation completed.

Install netdata to obtain CPU, network datasheet, etc. Enter

"docker run -d –name status –restart=always -v /var/run/docker.sock:/var/run/docker.sock:ro –pid host – network host -e GLANCES\_OPT=" -w" nicolargo/glances" in the terminal window.

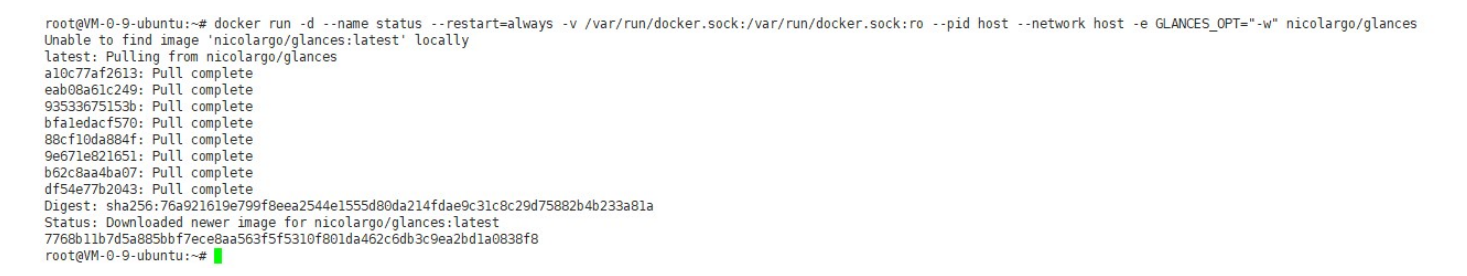

#### Upload NDI Core image to the server

(1) Upload NDI Core image from personal computer to server.

Note:

NDI Core image need to be uploaded to Liunx system from NDI local personal computer, which is required to transfer files by a file transfer tool. Deployers can use xftp files transferring tool that comes with the Xhell or other file transfer tool, such as SecureCRT.

1> Click file transfer icon in the Xhell.

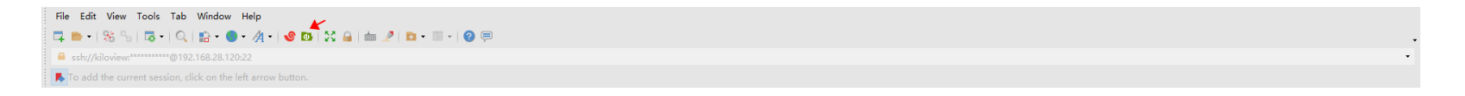

2>Drag NDI Core image file in your computer from left window to the right window, to finish files transferring from local PC to server. (Please contact Kiloview sales or mail to info@kiloview.com with NDI Core image documents).

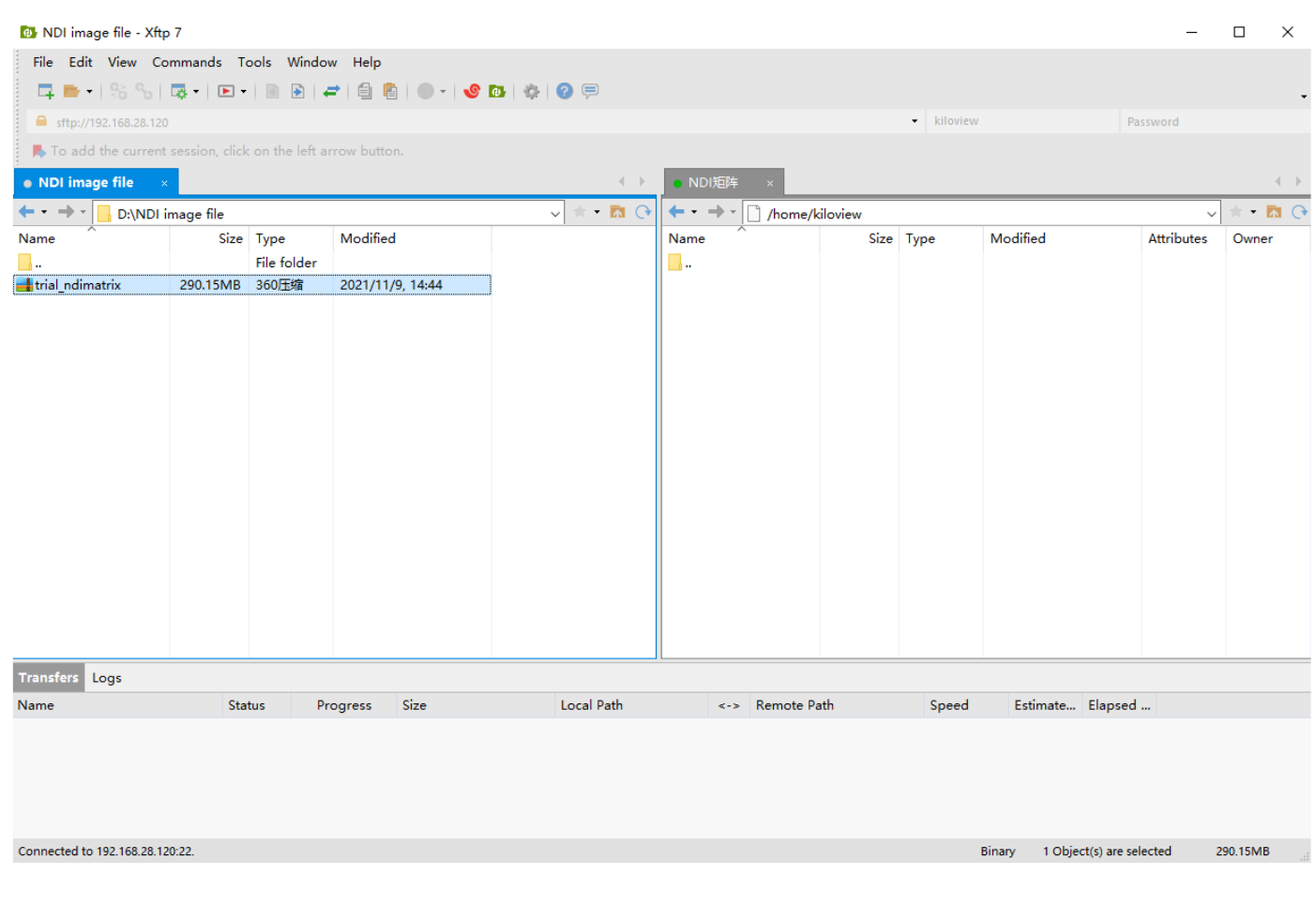

(2) Load NDI Core image in the server

## 1.primary

docker load -i kv\_ndicore\_primary\_011801.tar

## 2.pro

docker load -i kv\_ndicore\_pro\_011801.tar

## Note:

If the location of the NDI image file is not in the current directory, you need to specify the folder where NDI image file is located.

For example: If the directory where NDI image file is located as /home/kiloview, then the NDI image file loading command is "docker load -i /home/kiloview/kv ndicore pro 011801.tar"

| root@VM-0-9-ul | buntu:/ho | me/ubu  | ntu# docker load -i kv ndicore pro_011801.tar |                 |
|----------------|-----------|---------|-----------------------------------------------|-----------------|
| cc967c529ced:  | Loading   | layer   | [>]                                           | 65.57MB/65.57MB |
| 2c6ac8e5063e:  | Loading   | layer   | [======================================       | 991.2kB/991.2kB |
| 6c01b5a53aac:  | Loading   | layer   | [======================================       | 15.87kB/15.87kB |
| eOb3afb09dc3:  | Loading   | layer   | [======================================       | 3.072kB/3.072kB |
| 9d3cadc3d17e:  | Loading   | layer   | [======================================       | 27.69MB/27.69MB |
| db6e2a638ab1:  | Loading   | layer   | [======================================       | 114.3MB/114.3MB |
| 9f2fd036a4a9:  | Loading   | layer   | [>]                                           | 3.584kB/3.584kB |
| 20b2e7d325d4:  | Loading   | layer   | [>]                                           | 2.56kB/2.56kB   |
| 758a8236e8b9:  | Loading   | layer   | [>]                                           | 2.048kB/2.048kB |
| 8abff239dac8:  | Loading   | layer   | [>]                                           | 1.536kB/1.536kB |
| ac9c6590408b:  | Loading   | layer   | [>]                                           | 4.643MB/4.643MB |
| bda72356d77c:  | Loading   | layer   | [>]                                           | 9.728kB/9.728kB |
| 75810feecf4b:  | Loading   | layer   | [>]                                           | 39.62MB/39.62MB |
| 7e47cfdd3260:  | Loading   | layer   | [>]                                           | 556kB/556kB     |
| bc90e555b3c8:  | Loading   | layer   | [>]                                           | 3.072kB/3.072kB |
| 87bf4592c061:  | Loading   | layer   | [>]                                           | 36.35kB/36.35kB |
| 8017a395ddee:  | Loading   | layer   | [>]                                           | 16.38kB/16.38kB |
| f275a7a61f6f:  | Loading   | layer   | [======================================       | 10.46MB/10.46MB |
| e98830ac8618:  | Loading   | layer   | [======================================       | 14.39MB/14.39MB |
| a10c5d895642:  | Loading   | layer   | [>]                                           | 927.7kB/927.7kB |
| 87e801439ab8:  | Loading   | layer   | [>]                                           | 9.403MB/9.403MB |
| 1488b496f22c:  | Loading   | layer   | [>]                                           | 879.6kB/879.6kB |
| 4ee4f7e0dd9a:  | Loading   | layer   | [>]                                           | 894.5kB/894.5kB |
| b0439f642b95:  | Loading   | layer   | [>]                                           | 1.386MB/1.386MB |
| f0af0a693169:  | Loading   | layer   | [>]                                           | 891.9kB/891.9kB |
| 5168f669e526:  | Loading   | layer   | [>]                                           | 1.038MB/1.038MB |
| 8687bcb79567:  | Loading   | layer   | [>]                                           | 1.086MB/1.086MB |
| 2360bb09cc5c:  | Loading   | layer   | [>]                                           | 2.048kB/2.048kB |
| addf2d3eb25e:  | Loading   | layer   | [>]                                           | 10.31MB/10.31MB |
| 19bdla2d4alc:  | Loading   | layer   | [======================================       | 52.75MB/52.75MB |
| c2e76cee58fa:  | Loading   | layer   | [======================================       | 3.584kB/3.584kB |
| df304ad5eca3:  | Loading   | layer   | [>]                                           | 636.9kB/636.9kB |
| 3396c01c88c1:  | Loading   | layer   | [>]                                           | 242.7kB/242.7kB |
| Loaded image:  | kiloview  | /kv_nd: | icore_senior_011801:latest                    |                 |

#### Run container

#### 1.primary

docker run -d -v /root/cp\_data3:/data/configs -v /etc/timezone:/etc/timezone -v
/etc/localtime:/etc/localtime -v /var/run/avahi-daemon:/var/run/avahi-daemon -v
/var/run/dbus:/var/run/dbus --restart=always --name kv\_ndicore\_primary\_011801 --network
host --privileged=true kiloview/kv\_ndicore\_primary\_011801:latest

#### 2.pro

docker run -d -v /root/cp\_data3:/data/configs -v /etc/timezone:/etc/timezone -v
/etc/localtime:/etc/localtime -v /var/run/avahi-daemon:/var/run/avahi-daemon -v
/var/run/dbus:/var/run/dbus --restart=always --name kv\_ndicore\_pro\_011801 --network host -privileged=true kiloview/kv\_ndicore\_pro\_011801:latest

The last image name in the above command (like kv\_ndicore\_senior\_011801 in in the below picture) must be the same as the name behind the loaded image at the top of the command line.

# Login authentications

Enter "IP address of server:81" in the browser (Google is recommended), press enter to display the login interface of the NDI Core. The default user name and password are *admin*.

For more questions, please contact us via: https://www.kiloview.com/en/support

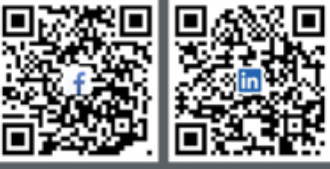

Please scan with browser.

# KILOVIEW Electronics CO., LTD.

Tel: 86-18573192787 Email: support@kiloview.com Web: www.kiloview.com/en Address: B4-106/109, Jiahua Intelligence Valley Industrial Park, 877 Huijin Road, Yuhua District, Changsha City, Hunan Province, China.